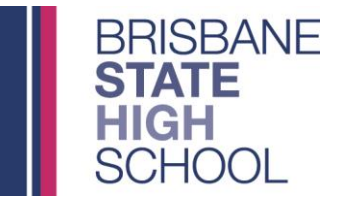

## **IT SERVICES**

| iPad               | Settings                          | 2:07 pm                                  | Wi-Fi                       | ┩ ⅔ 100%           |               |  |
|--------------------|-----------------------------------|------------------------------------------|-----------------------------|--------------------|---------------|--|
| MG                 | Mark Gray                         | Wi-Fi                                    |                             |                    |               |  |
| A                  | pple ID, iCloud, iTunes & App St  | CHOOSE A NETWORK                         | Ju<br>Ali                   |                    |               |  |
| P Aeroj            | Not Connected                     | iDET                                     |                             | ■ · · ·            |               |  |
| 8 Bluet            | ooth On                           | Other                                    |                             |                    |               |  |
|                    |                                   | then entert                              | - we - 4 71                 |                    | u a ul c      |  |
| 3. IT IDE I IS TIC | ked, select IDE I                 | , then select ∎                          | 11:53 AM                    | IIS NEW            |               |  |
|                    | Wi-Fi                             |                                          | <ul> <li>✓ Wi-Fi</li> </ul> | IDET               |               |  |
| Wi-Fi              |                                   |                                          | Forget This Net             | work               |               |  |
| DET                |                                   | ê 奈 (j)                                  | IP ADDRESS                  | BootP              | Static        |  |
| CHOOSE A NETWORK   |                                   | A 중 (j)                                  | IP Address                  |                    | 10.129.232.18 |  |
| 044                |                                   |                                          | Subnet Mask                 |                    | 255.255.240.0 |  |
| 4. Now select i    | DET from the lis                  | t of available                           | networks                    |                    |               |  |
| iPad               |                                   | 2:07 pm                                  |                             | <b>1</b> 🕸 100% 💼  |               |  |
|                    | Settings                          |                                          | Wi-Fi                       |                    |               |  |
|                    | Mark Gray                         | Wi-Fi                                    |                             |                    |               |  |
| MG                 | Apple ID, iCloud, iTunes & App St | CHOOSE A NETWORK                         | lip.                        |                    |               |  |
|                    |                                   | BSHS_4G                                  |                             | ∎ <del>?</del> (j) |               |  |
|                    | Fi Not Connected                  | İDET                                     |                             | ∎ 奈 (ì)            |               |  |
| Blu                | etooth On                         | Other                                    |                             |                    |               |  |
| Mo                 | bile Data Off                     | Ask to Join Networks                     |                             | $\bigcirc$         |               |  |
| E Afterestation    |                                   |                                          | om o 0                      | 0.014              | than too !-   |  |
| 5. Alter selection | ng <b>IDET</b> , enter y          |                                          | ame o pa                    | ssworu             | then tap jo   |  |
|                    | En                                | ter network information<br>Other Network | Join                        |                    |               |  |
|                    |                                   |                                          |                             |                    |               |  |
|                    |                                   |                                          |                             |                    |               |  |

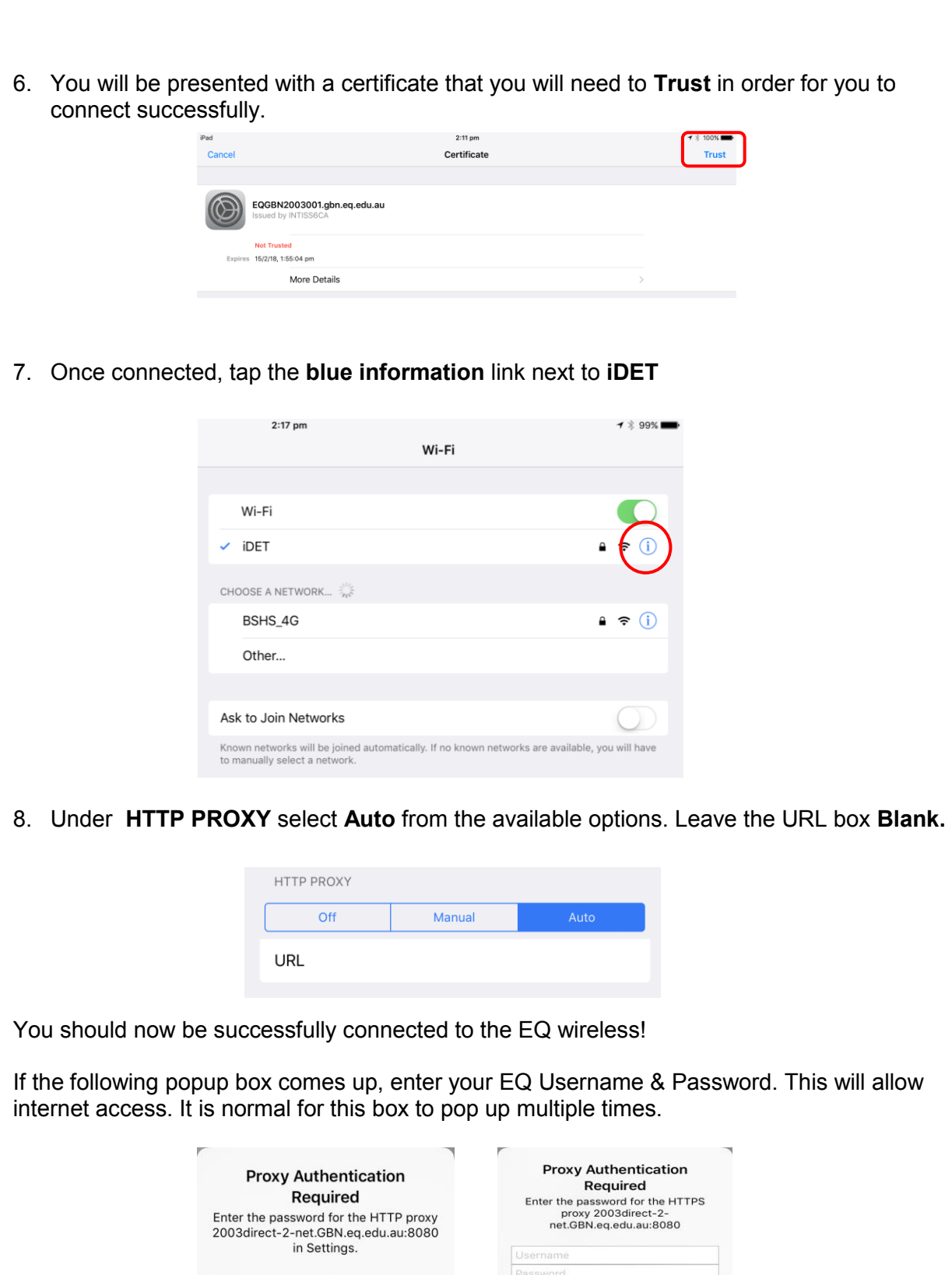

Settings

Not Now

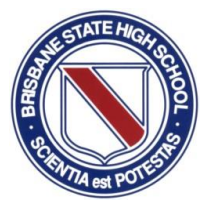

## 1 🕴 99% 🔳 🔒 🗢 🚺 $\bigcirc$ **Proxy Authentication** Required Enter the password for the HTTPS proxy 2003direct-2-net.GBN.eq.edu.au:8080 Cancel OK